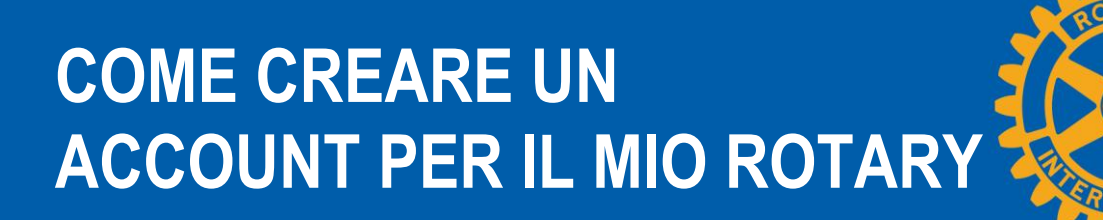

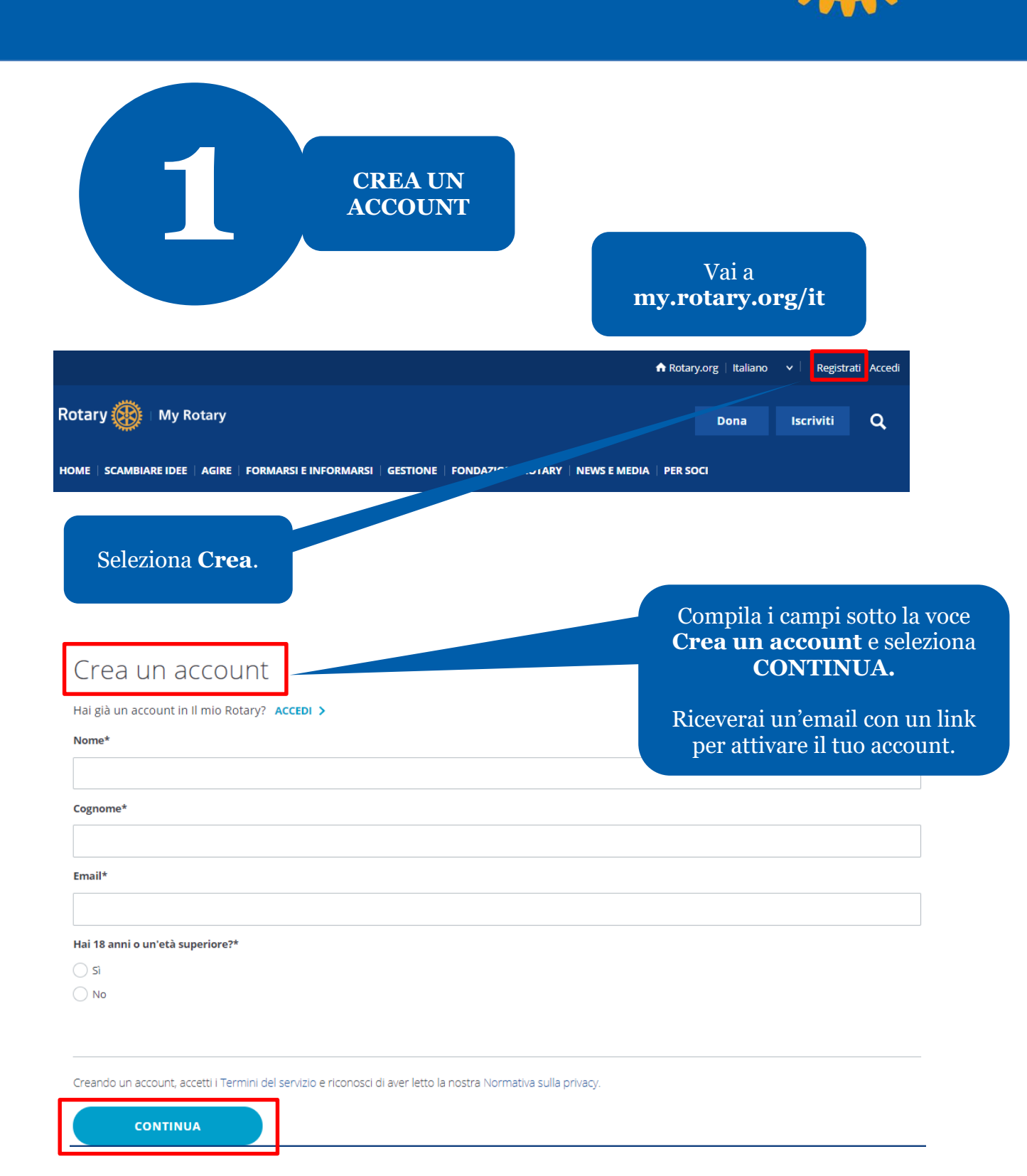

# 2 ATTIVA IL TUO ACCOUNT

### Attiva Account

Per attivare il tuo account, aggiungi una password e domanda di sicurezza.

La tua password:

- Usare almeno 8 caratteri
- Deve contenere 1 lettera minuscola
- Deve contenere 1 numero
- Non può includere parte del tuo indirizzo email

### Password\*

Conferma password\*

Domanda di sicurezza\*

Select...

Risposta\*

| Creando un account, accetti i Termini del servizio e riconosci di aver letto la nostra Normativa sulla CONTINUA Sign In | Per accedere, immetti il<br>tuo indirizzo email e la<br>nuova password e<br>seleziona <b>Accedi</b>                                         |
|----------------------------------------------------------------------------------------------------|----------------------------------------------------------------------------------------------------|
| Username                                                                                                    | Scicziona Acccuit.                                                                                                    |
| Password                                                                                                    | Se il tuo indirizzo email<br>corrisponde ai nostri record,<br>non sono necessari ulteriori<br>passi. Se non corrisponde, vai<br>al punto 3. |
| Sign In                                                                                                    |                                                                                                    |

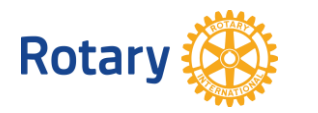

Dopo aver attivato l'account, compare questa schermata.

Compila i campi e seleziona CONTINUA.

~

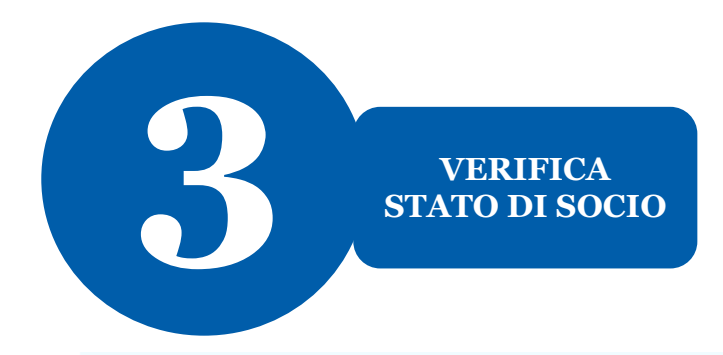

Benvenuti a Il mio Rotary! Rispondi alle seguenti domande per completare la creazione del tuo account

## Il tuo status di socio

### Parlaci del tuo status di socio

### Qual è il tuo status di socio?\*

Sono un attuale o ex socio di un Rotary club

- Sono un attuale o ex socio di un Rotaract club
- Non sono mai stato socio di un Rotary club o di un Rotaract club

Se il tuo indirizzo email non corrisponde a uno dei nostri record, ti verrà chiesto il tuo stato di socio.

Scegli il tuo stato di socio e seleziona **CONTINUA**.

Nota Bene: Se appartieni a un Rotary club e ad un Rotaract club, puoi scegliere una o l'altra delle due opzioni.

### CONTINUA

Ti verrà chiesto di immettere una precedente email che potrebbe essere associata al nostro sistema.

Se non hai più accesso a quell'indirizzo email, provvederemo a creare un nuovo account per te.

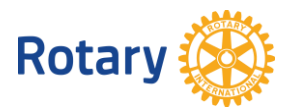